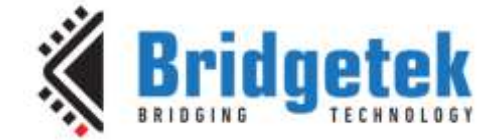

# **Application Note**

# **AN\_426**

# FT90x USB Examples using MCCI Data Pump USB Stack

Version 1.0

Issue Date: 2017-09-13

This application note demonstrates the usage of MCCI USBD examples ported to  $\ensuremath{\mathsf{FT90x}}$  .

Use of Bridgetek devices in life support and/or safety applications is entirely at the user's risk, and the user agrees to defend, indemnify and hold Bridgetek harmless from any and all damages, claims, suits or expense resulting from such use.

> Bridgetek Pte Ltd (BRTChip) 178 Paya Lebar Road, #07-03, Singapore 409030 Tel: +65 6547 4827 Fax: +65 6841 6071 Web Site: <u>http://www.brtchip.com</u> Copyright © Bridgetek Pte Ltd

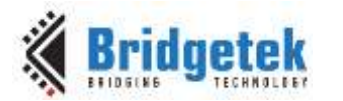

| Table of Contents |       |      |                                       |        |
|-------------------|-------|------|---------------------------------------|--------|
| 1                 | Int   | tro  | duction                               | 2      |
| 1                 | .1    | Ov   | erview                                | 2      |
| 1                 | .2    | Sc   | оре                                   | 2      |
| 2                 | Pro   | ere  | ·<br>auisites                         | 3      |
| -<br>-            | •••   |      | quirod Hardwara                       | ,<br>, |
| 2                 | I<br> | ке   | evired Tools and software             | כ<br>ר |
| 2                 |       | ке   | equired Tools and Software            | 5      |
| 2                 | .3    | Bu   | and process and source code structure | 3      |
|                   | 2.3.  | 1    | Global Environment Variables          | 3      |
|                   | 2.3.  | 2    | Build Process                         | 5      |
|                   | 2.3.  | 3    | Debug and Release Builds              | 5      |
| -                 | 2.3.  | 4    | Folder Structure                      | 6      |
| 2                 | 4     | Im   | porting examples to Eclipse           | 5      |
| 2                 | .5    | МС   | CCI USB Device Examples               | 8      |
|                   | 2.5.  | 1    | MCCI USBD Audio Loopback Example      | 8      |
|                   | 2.5.  | 2    | MCCI USBD BOMS Example                | 9      |
|                   | 2.5.  | 3    | MCCI USBD CDC ACM Example 1           | 0      |
|                   | 2.5.  | 4    | MCCI USBD HID Example1                | 1      |
|                   | 2.5.  | 5    | MCCI USBD RNDIS Example1              | 2      |
|                   | 2.5.  | 6    | MCCI USBD Video Example 1             | 3      |
| 3                 | Со    | nta  | act Information1!                     | 5      |
| Ap                | pe    | ndi  | ix A10                                | 5      |
| D                 | )οςι  | ıme  | ent References10                      | 6      |
| A                 | cro   | nyr  | ms and Abbreviations1                 | 6      |
| Ap                | pe    | ndi  | ix B – List of Tables & Figures12     | 7      |
| L                 | ist ( | of F | Figures1                              | 7      |
| L                 | ist ( | of 1 | Tables1                               | 7      |
| Ap                | pe    | ndi  | ix C – Revision History18             | 3      |

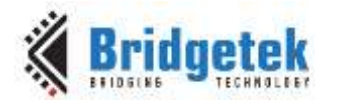

# **1** Introduction

MCCI's <u>Data Pump USB stack</u> has been ported onto the FT90x and the demo examples corresponding to this application note illustrates the common USB class devices using the Stack. This provides an alternative to the default Bridgetek USB stack that is shipped with the FT90x Toolchain. Users those who wish to use the MCCI USB stack, can base their products on the examples in this section. The data pump is available as a **static library** within the examples. Please <u>contact Bridgetek</u> if access to the source code of the Data Pump library is required.

# **1.1 Overview**

The MCCI Data Pump is a comprehensive USB framework that attempts to encapsulate USB hardware, protocol and class level details, allowing the application developer to concentrate more on application programming than having to understand USB details. The framework supports both USB devices and hosts and a large variety of USB classes. The examples in this document cover the common USB device applications.

## 1.2 Scope

This application note demonstrates the USB device examples utilizing the MCCI Data Pump stack. It explains the project configurations and settings required to build the source code and how to get the demo applications up and running quickly. For more details on the MCCI Data Pump framework and individual USB class specific APIs, please refer to other relevant application notes.

The following application notes from Bridgetek can provide further information:

| Related Application Notes                                        | Description                                                                                                    |
|------------------------------------------------------------------|----------------------------------------------------------------------------------------------------|
| AN 400 MCCI USB Resource Compiler UserG<br>uide                  | Describes the syntax of the USB Resource<br>Compiler utility that is responsible for<br>generating the USB Descriptors from a text .urc<br>file |
| AN 402 MCCI USB DataPump UserGuide                               | Detailed explanations of the Data Pump API and architecture                                                                                     |
| AN 403 MCCI USB DataPump Mass Storage<br>Protocol UserGuide      | Data Pump API specific to the USB Mass Storage<br>Class                                                                                         |
| AN 406 MCCI-USB-DataPump-Virtual-<br>Ethernet-Protocol-UserGuide | Data Pump API specific to the USB RNDIS                                                                                                    |

 Table 1 MCCI Data Pump Application Notes

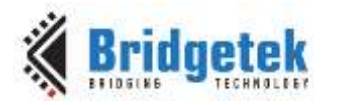

# 2 Prerequisites

### 2.1 Required Hardware

|    | Item             | Description                                                                |
|----|------------------|----------------------------------------------------------------------------|
| 1. | MM900EVxA        | FT900 MCU Evaluation Module, $x=1,2$ , or 3                                |
| 2. | UMFTPD2A         | MM900EV MCU Programmer / Debugger Module                                   |
| 3. | Micro USB Cables | $1 	ext{ x}$ micro USB cable to interface the MM900EV board to the host PC |
|    |                  | $1 	ext{ x}$ micro USB cable to interface the UMFTPD2A to the host PC      |

Table 2 Hardware Required

### 2.2 Required Tools and software

|    | Item                     | Description                                                                                                    |
|----|--------------------------|----------------------------------------------------------------------------------------------------|
| 1. | FT90x Toolchain          | Utilities required for the MCCI build are available only with FT90x Toolchain v2.2.0 or above.                  |
| 2. | MCCI Example<br>Projects | The source code corresponding to this application note is available for download on the Bridgetek website.      |
| 3. | Terminal<br>Application  | Serial Port (COM) terminal emulation program.<br>For example, Br@y's Terminal, HyperTerminal, PuTTY, Tera Term. |

**Table 3 Tools Required** 

# 2.3 Build process and source code structure

The MCCI examples have a different build process and code structure compared to other Bridgetek examples shipped along with the <u>FT90x Toolchain</u>. This section will provide a brief overview of these differences, for further details please refer to the application notes listed in Table 1.

The MCCI build depends on a few external utilities like the USB resource compiler, bsdmake and some standard UNIX coreutils. It also requires a shell environment to execute the build. These utilities and shell are provided as part of the FT90xToolchain installation and are available in the installation directory in the FT90x Toolchain\MCCI\ directory, if selected as part of the installation options. Note that these tools are only available with the FT90x Toolchain **v2.2.0** and above.

## 2.3.1 Global Environment Variables

The MCCI build depends on a few environment variables that have been pre-configured in the example projects. The configuration can be viewed in the project settings in Eclipse (Project | Properties | C/C++ Build | Environment). When creating a new MCCI project, these variables must be imported. The simplest way is to copy the environment settings from an existing example.

While modifying or adding new paths, avoid spaces and other special characters as much as possible. They are described in Table 4 and shown in Figure 1.

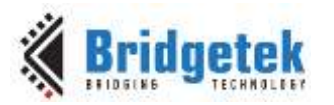

| Shell Variable      | Description                                                                                                  | Default Value                                                                                                    |
|---------------------|----------------------------------------------------------------------------------------------------|----------------------------------------------------------------------------------------------------|
| BUILD_TYPE          | Variable to help the automated<br>build to choose between Release<br>and Debug configurations                | RELEASE or DEBUG depending on the project configuration selected                                                 |
| LD_LIBC_DIR         | Path to the standard C library                                                                               | \${FT90X_TOOLCHAIN}/tools/ft32-<br>elf/lib                                                                       |
| LD_LIBFT900_DIR     | Path to the FT90x peripheral driver library                                                                  | \${FT90X_TOOLCHAIN}/hardware/lib                                                                                 |
| LD_LIBGCC_DIR       | Path to the GCC library                                                                                      | \${FT90X_TOOLCHAIN}/tools/lib/gcc/ft<br>32-elf/                                                                  |
| MAKE                | Path to BSDMAKE executable<br>(available at \${MCCI_TOOLS}/bin)                                              | bsdmake.exe                                                                                                    |
| MAKESHELL           | Path to the SHELL to be used for<br>the build (available at<br>\${FT90X_TOOLCHAIN}//MCCI/ms<br>ys32/usr/bin) | bash.exe                                                                                                    |
| MCCIUSBRC_INC       | Path to USBRC Includes                                                                                       | \${MCCI_TOOLS}/i/usbrc                                                                                           |
| MCCI_TOOLS          | Path to MCCI proprietary tools                                                                               | \${FT90X_TOOLCHAIN}//MCCI/tools/t<br>ools                                                                        |
| РАТН                | System PATH to be used for the build                                                                         | <pre>\${FT90X_TOOLCHAIN}/tools/bin;<br/>\${FT90X_TOOLCHAIN}//MCCI/msys3<br/>2/usr/bin; \${MCCI_TOOLS}/bin;</pre> |
| TARGET_BIN_NAM<br>E | Name for the output binary file                                                                              | Same as the project name -<br>\${ProjName}                                                                       |
| ТМР                 | Path to a temporary working directory for the SHELL                                                          | Same as system %TMP% directory -<br>\${TMP}                                                                      |
| XARGS               | Path to XARGS executable                                                                                     | "\${MCCI_TOOLS}/bin/xargs.exe"                                                                                   |

#### **Table 4 MCCI Projects - Environment Variables**

**<u>Note</u>**: The environment variables are configured to **replace the native environment variables**; this is to ensure that the build is not affected by any pre-existing configurations in the user's PC for variables such as PATH.

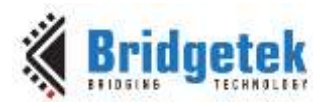

| ype filter test                                                              | Environment              |                                                                                                    |                     |                  |          |  |
|------------------------------------------------------------------------------|--------------------------|----------------------------------------------------------------------------------------------------|---------------------|------------------|----------|--|
| Resource     Builders     ar C/C++ Build     Build Variables     Environment | Configuration Debug (    | Active]                                                                                                  |                     | • Manage Co      | fgatim.  |  |
| Logging                                                                      | Environment variables to |                                                                                                    |                     | Ald              |          |  |
| Tool Chain Editor                                                            | Tyriable                 | Yalas                                                                                                    | Origin              |                  |          |  |
| C/C++ General                                                                | BUILD, TYPE              | CEBUG                                                                                                    | USER: CONFIG        |                  | peretter |  |
| Linux Tools Path                                                             | CWD                      | Colored DVLLB interher Derivate, 388 FWs, Techner, Josher Dampiel MLD 2000 Auto Longhan Bample           | BUBLO SYSTEM        |                  | 198.     |  |
| Project References                                                           | FT90X_TOOLCHAIN          | S(FI96)_TOOLCHAIN(                                                                                       | USER: CONFIG        |                  | 1        |  |
| Rury/Debug Settings                                                          | LO_LIBC_DIR              | SEFTSEX_TOOLCH48N(hooks/H32-e8Nile                                                                       | USER: CONFIG        |                  | pana     |  |
| Tesk Repository                                                              | LD_LIEFT900_DIR          | SFISE_TOOLCHANy/hardware/lb                                                                              | LISER: CONFIG       | De               |          |  |
| WikiText                                                                     | 1D_LIBGCC_DIR            | SETSEL_TOOLCH4IN/hook/lib/gcc/tb2-eff                                                                    | USER: CONFIG        |                  |          |  |
|                                                                              | MAKE                     | bidnuka.ese                                                                                              | USER: CONFIG        |                  |          |  |
|                                                                              | MAKESHELL                | balue                                                                                                    | LISER: CONFIG       |                  |          |  |
|                                                                              | WCCIUSBRC,INC            | S(MCC)_TOOLS(/\usbrc                                                                                     | USER: CONFIG        |                  |          |  |
|                                                                              | MCCLTOOLS                | §FT98x_TOOLCH4INY.,/MCCInteck/hools                                                                      | USER CONFIG         |                  |          |  |
|                                                                              | PATH                     | SETIME_TOOLCHAIN(hook/bireSETIME_TOOLCHAIN(r_/MCCl/impa32/use/bireSEMCCL_TOOLSy/bire                     | USER CONFIG         |                  |          |  |
|                                                                              | FIID                     | Crishind (VE)38 Involves Derivate, 389 PMDs, Taskhen, Indaler Stangler (ACC) (ASD Audo Logitect Stangle) | <b>EUELD SYSTEM</b> |                  |          |  |
|                                                                              | TARGET_RIN_NAME          | [[Pro/Name]                                                                                              | LISER CONFIG        |                  |          |  |
|                                                                              | 2147                     | 12TMP                                                                                                    | USER: CONFIG        |                  |          |  |
|                                                                              | XARGS.                   | '9(MCCL100L5)bin/sargs.exe'                                                                              | USER: COMPG         |                  |          |  |
|                                                                              | 1                        |                                                                                                    |                     |                  |          |  |
|                                                                              | Append variables to na   | tive environment                                                                                         |                     |                  |          |  |
|                                                                              | Replace native environ   | rand with specified ore                                                                                  |                     |                  |          |  |
|                                                                              |                          |                                                                                                    |                     | Restore Defaults | Apply    |  |
| -                                                                            |                          |                                                                                                    |                     | Managements a    |          |  |

Figure 1 MCCI Projects - Environment Variables

#### 2.3.2 Build Process

The MCCI examples are all *custom makefile* projects within Eclipse. Any changes to the build process (adding new .c files) or changing compiler options must be done by editing the appropriate makefiles in the project and the convenient Eclipse Bridgetek plugin features are also not available. However, Eclipse can still be used to edit, build, and debug the projects and all the CDT extensions for source code navigation and analysis can be used.

The build is controlled by a series of shell scripts and makefiles. The top most makefile is located in the project root directory. This invokes a script mcci-gen-make.sh which runs the script /usbkern/makebuildtree (generated from /usbkern/makebuildtree.sh). This generates a /usbkern/build folder with all the dependencies, sources and makefiles necessary for the release or debug build. In order to force a rebuild of the entire source tree (necessary if moving a previously built project to another directory), the user can manually delete the /usbkern/build directory along with the /usbkern/makebuildtree file. In most situations, issuing a build and/or clean followed by build from the Eclipse GUI should suffice.

#### 2.3.3 Debug and Release Builds

Each MCCI example project can be built with either of two configuration options - Debug or Release. The default setting is a Debug build. The difference between them is that the Debug build has UART logs enabled while the Release build has logs disabled. The UART output is over **UARTO** with the baud rate configured to be **115200bps**.

To switch the configuration right click the project in Eclipse and go to Build Configurations | Set Active | Debug / Release. Output binary for the Debug and Release builds are located in the path usbkern/build/ft32/mm900beta/none-gcc-checked and usbkern/build/ft32/mm900beta/none-gcc-free respectively.

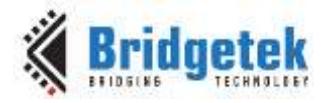

### 2.3.4 Folder Structure

The top level folder is /usbkern, inside of which there are various folders organized functionally. The important folders and files are summarized in Table 5.

| Path                                                           | Description                                                                                                    |
|----------------------------------------------------------------|----------------------------------------------------------------------------------------------------|
| usbkern\arch\ft32\os\none\soc\ft900\app\ft900dci_<br>xxx       | A large part of the application specific<br>source code is available here. Including<br>initialization sequence customizations and<br>any callbacks registered with the Data<br>Pump layer.                                                                                                    |
| usbkern\arch\ft32\os\none\soc\ft900\app\ft900dci_<br>xxx\*.urc | The <b>*.urc</b> file contains the <b>configurations</b><br><b>for USB descriptors</b> including VID/PID<br>etc. Refer<br><u>AN 400 MCCI USB Resource Compiler Us</u><br><u>erGuide</u> for information on the syntax for<br>defining USB descriptors. To change these<br>configurations, edit this file and rebuild the<br>project. |
| \usbkern\libport\arch\ft32\mk\gcc\sys.mk                       | Configurations for compiler/linker options, global settings for the whole project                                                                                                    |
| usbkern\mk\libdesc.mk                                          | Libraries used are specified here                                                                                                    |
| UsbMakefile.inc                                                | This makefile defines the source code files<br>that are to be compiled in each directory.<br>To add a new source file, the<br>UsbMakefile.inc in the appropriate path<br>should be modified.                                                                                                    |

#### Table 5 MCCI Projects - paths of important files

### 2.4 Importing examples to Eclipse

- 1. Install the FT90x Toolchain v2.2.0 or above.
- 2. Extract or copy the source code related to this application note to a convenient location. Please make sure the destination directory depth is not very deep, as the MCCI tools are unable to work with long path names (200 characters or more).
- 4. Browse and select the root folder of the examples as shown in Figure 3. This will import all the MCCI projects into the workspace.
- 5. Now the examples can be built and programmed into the FT900 IC. See <u>AN 325 FT900</u> <u>Toolchain Installation Guide</u> for more information.

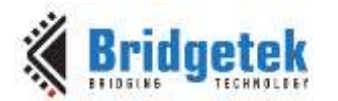

| a turbout                                              | Alama Alah ang |
|--------------------------------------------------------|----------------|
| Select                                                 | - No           |
| Create new projects from an archive file or directory. | 2-5            |
| Select an import sources                               |                |
| type filter text                                       |                |
| a 🕞 General                                            | (3)            |
| D Archive File                                         |                |
| Existing Projects into Workspace                       |                |
| C File System                                          |                |
| Preferences                                            |                |
| b > C/C++                                              |                |
| p 🍉 Git                                                |                |
| b S Install                                            |                |
| p 🔄 Oomph                                              |                |
| P Semote Systems                                       |                |
| b 🗁 RPM                                                |                |
| Run/Debug                                              |                |
| b lo Tasks                                             |                |
|                                                        | (4)            |
| Listacing                                              | 100            |
|                                                        |                |
|                                                        |                |
|                                                        |                |
| (?) < Back Next > Fi                                   | mish Cancel    |

Figure 2 Import Existing Projects to Workspace

| Select a directory to sear                                                                                                    | ch for existing Eclipse projects.                                | <u>ل</u> ے   |
|----------------------------------------------------------------------------------------------------|------------------------------------------------------------------|--------------|
| ) Select root directory:                                                                                                    | \FT900 MCCI Data Pump USBD Examples 👻                            | Browse       |
| ) Select archive file:                                                                                                    | ×.                                                               | Browse       |
| rojects:                                                                                                    |                                                                  |              |
| MCCI USBD Audi                                                                                                    | io Loopback Example (                                            | Select All   |
| MCCI USBD BON                                                                                                    | 1S Example (C                                                    |              |
| MCCI USBD CDC                                                                                                    | ACM Example (                                                    | Deselect All |
| MCCI USBD HID                                                                                                    | Example (C                                                       | Refresh      |
| MCCI USBD RND                                                                                                    | IS Example (                                                     |              |
|                                                                                                    |                                                                  |              |
| Options<br>Search for nested pro                                                                                                    | ojects<br>orkspace                                               |              |
| Options<br>Search for nested pro<br>Copy projects into w<br>Hide projects that al                                                          | ojects<br>orkspace<br>ready exist in the workspace               |              |
| Options<br>Search for nested pro<br>Copy projects into w<br>Hide projects that all<br>Working sets                                         | ojects<br>orkspace<br>ready exist in the workspace               |              |
| Options<br>Search for nested pro<br>Copy projects into w<br>Hide projects that all<br>Working sets                                         | ojects<br>orkspace<br>ready exist in the workspace<br>ing sets   |              |
| Options<br>Search for nested pro<br>Copy projects into w<br>Hide projects that all<br>Working sets<br>Add project to work<br>Working sets: | ojects<br>orkspace<br>ready exist in the workspace<br>ting sets  | Select       |
| Options<br>Search for nested pro<br>Copy projects into w<br>Hide projects that all<br>Working sets<br>Add project to work<br>Working sets: | ojects<br>orkspace<br>ready exist in the workspace<br>ting sets  | Select       |
| Options<br>Search for nested pro<br>Copy projects into w<br>Hide projects that all<br>Working sets<br>Add project to work<br>Working sets: | ojects<br>oorkspace<br>ready exist in the workspace<br>ting sets | Select       |

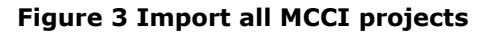

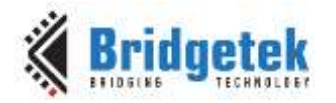

## **2.5 MCCI USB Device Examples**

#### 2.5.1 MCCI USBD Audio Loopback Example

This example creates a USB Audio device with a virtual USB Speaker and Microphone.

#### 2.5.1.1 Purpose

The example code will enumerate as a USB Audio Class device on the PC with a speaker and microphone. Data is internally looped back from the speaker interface to the microphone interface for illustration.

#### 2.5.1.2 Setup

Compile the example source code and program the "checked" binary (with UART logs enabled) from the usbkern/build/ft32/mm900beta/none-gcc-checked/ folder onto the FT90x EVM. Connect the EVM to a PC via USB and monitor the UARTO output on a serial port monitor. The "free" binary can be used if UART logs are not desired.

To test the loopback device, an audio playback application can be used to play audio over the USB Speaker device while a recording program such as Windows Sound Recorder can be used to record audio received over the USB Microphone.

#### 2.5.1.3 Execution

1. A welcome message should appear like so (followed by other Data Pump related messages):

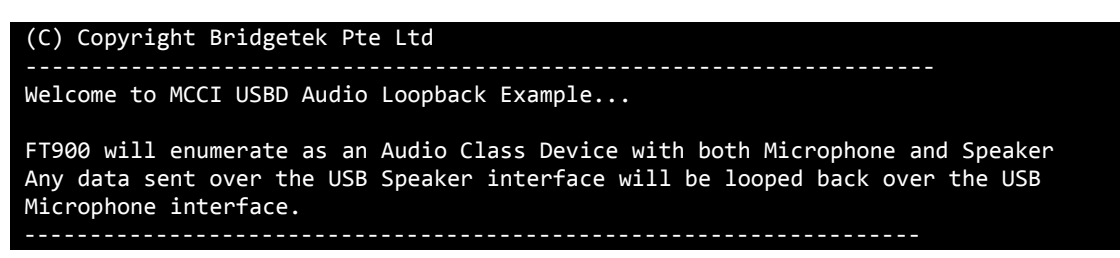

2. Navigate to Control Panel | Hardware and Sound | Manage Audio Devices. MCCI(r) Audio Demo Loopback device should be visible in both the Playback and Recording tabs as shown in Figure 4 and Figure 5.

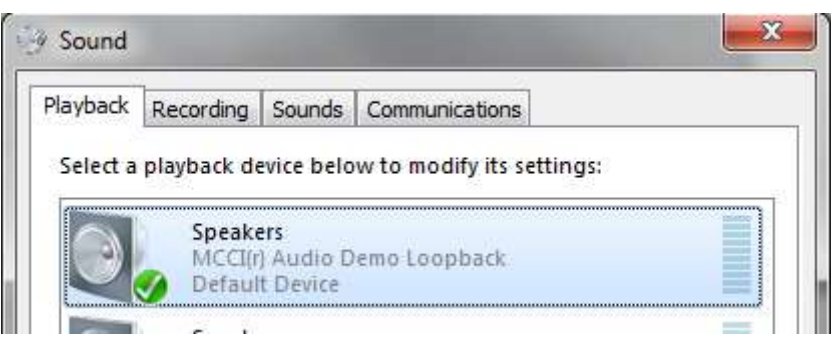

Figure 4 Audio Demo – Speaker

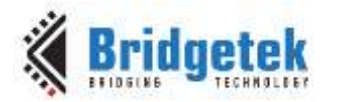

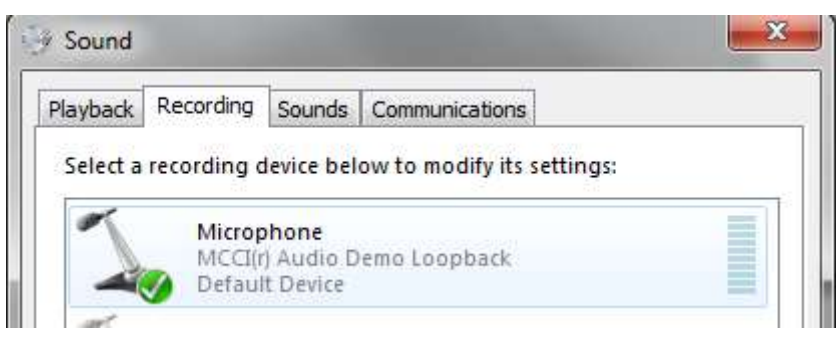

Figure 5 Audio Demo - Microphone

- 3. In the Audio Devices panel, set the loopback device as the default speaker and default microphone (right click and select Set as Default Device)
- 4. Play some audio in a multimedia application such as Windows Media Player. While audio is being played run the Sound Recorder application (All Programs | Accessories | Sound Recorder) and click on the Start Recording button.
- 5. Stop recording after a while. Disconnect the USB device or change the default speaker setting to the system speaker. Playback the recorded sound clip. The recorded clip should contain the audio that was played in step 4.

| 0       | 01       | 0 13 | (S. Courts of a                  | 22 |
|---------|----------|------|----------------------------------|----|
| Bob Act |          |      |                                  |    |
|         | Bob Act  |      | Tide                             |    |
|         | Data Are |      | Kalimba<br>Mail with the Flavm H |    |

Figure 6 Audio demo - Recording from the loopback device

#### 2.5.2 MCCI USBD BOMS Example

This example creates a USB Mass Storage Class Device using Bulk Only transport.

#### 2.5.2.1 Purpose

The example code will enumerate as an USB Mass Storage Class Device on a PC and the user can perform various file operations on an SD card mounted on the FT90x EVM.

#### 2.5.2.2 Setup

Compile the example source code and program the "checked" binary (with UART logs enabled) from the usbkern/build/ft32/mm900beta/none-gcc-checked/ folder onto the FT90x EVM. Connect the EVM to a PC via USB and monitor the UARTO output on a serial port monitor. The "free" binary can be used if UART logs are not desired.

An SD card should be mounted on the FT90x EVM.

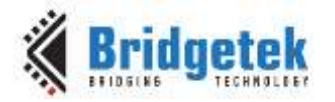

#### 2.5.2.3 Execution

1. A welcome message should appear like so (followed by other Data Pump related messages):

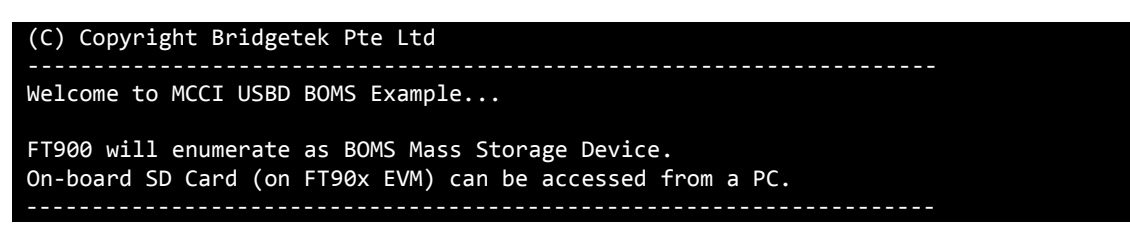

2. Open a Windows Explorer window and navigate to "My Computer". A removable disk corresponding to the SD Card connected to FT90x EVM should be visible as shown in Figure 7.

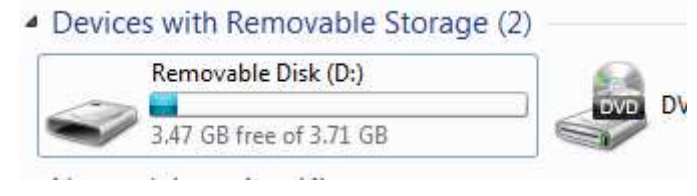

Figure 7 Mass Storage Device Demo - Removable Disk

3. The drive can be accessed and normal file operations (create file, read, write etc.) can be done on it.

#### 2.5.3 MCCI USBD CDC ACM Example

This example emulates a Communications Device Class (CDC) Abstract Control Model (ACM) device.

#### 2.5.3.1 Purpose

When connected to a host, the operating system on the host can open a Virtual COM Port (VCP) to the CDC ACM device. Data sent from the Host over this VCP is echoed back to the Host via the same VCP.

#### 2.5.3.2 Setup

Compile the example source code and program the "checked" binary (with UART logs enabled) from the usbkern/build/ft32/mm900beta/none-gcc-checked/ folder onto the FT90x EVM. Connect the EVM to a PC via USB and monitor the UARTO output on a serial port monitor. The "free" binary can be used if UART logs are not desired.

#### 2.5.3.3 Execution

1. A welcome message should appear like so (followed by other Data Pump related messages):

```
(C) Copyright Bridgetek Pte Ltd
Welcome to MCCI USBD CDC ACM Example...
Connect a terminal application to the Virtual COM Port enumerated.
Data typed into the terminal will be echoed back.
```

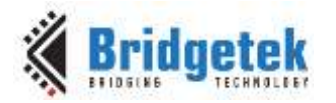

- Document Reference No. BRT\_000125 Clearance No.: BRT#097
- 2. A new VCP corresponding to the CDC-ACM device should be enumerated in Windows. In case Windows is unable to install the driver for this device the user must install the .INF file included with this example.
- 3. Open a new terminal to this VCP and type a message (e.g. "Hello World"). The entered string will be echoed back to the terminal.

#### 2.5.4 MCCI USBD HID Example

This example creates a USB Human Interface device.

#### 2.5.4.1 Purpose

The example code will enumerate as a USB Human Interface Device (HID) on a Host PC.

#### 2.5.4.2 Setup

Compile the example source code and program the "checked" binary (with UART logs enabled) from the usbkern/build/ft32/mm900beta/none-gcc-checked/ folder onto the FT90x EVM. Connect the EVM to a PC via USB and monitor the UARTO output on a serial port monitor. The "free" binary can be used if UART messages are not desired.

#### 2.5.4.3 Execution

1. A welcome message should appear like so (followed by other Data Pump related messages):

| (C) Copyright Bridgetek Pte Ltd           |
|-------------------------------------------|
| Welcome to MCCI USBD HID Example          |
| Device will enumerate as an USB HID Class |

- 2. A new USB Input Device shall be visible in Windows device manager.
- 3. Alternatively software such as <u>Microsoft USBView</u> can be used to view the descriptors of the attached device. This is shown in Figure 8 and Figure 9.

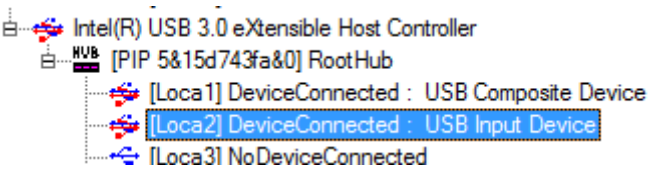

Figure 8 HID Demo – USB View - Left Pane

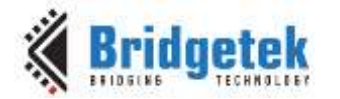

Device Descriptor: 0x0200 bedUSB bDeviceClass 0x00 bDeviceSubClass:  $0 \times 00$ bDeviceProtocol: 0x00 0x40 (64) 0x040E (MCCI) bMaxPacketSize0: idVendor: idProduct: 0xF113 bcdDevice: bcdDevice: iManufacturer: 0x01 0x0409: "MCCI Corporation" iProduct: 0x02 0x0409: "MCCI(r) Generic HID demo" 0x0409: "McCI(r) 0x03 0x0409: iSerialNumber: 2-0409: "DUMMY" bNumConfigurations: 0x01 ConnectionStatus: DeviceConnected ConnectionStatus: Devices. Current Config Value: 0x01 Device Bus Speed: High Device Bus Speed: Device Address: OxĪA Open Pipes Endpoint Descriptor: bEndpointAddress: 0x81 IN Transfer Type: Interrupt wMaxPacketSize: 0x0040 (64) bInterval: 0x08 Configuration Descriptor bNumInterfaces: 0v01 bConfigurationValue: 0x01 iConfiguration: bmAttributes:  $0 \times 00$ OxEO (Bus Powered Self Powered Remote Wakeup) MaxPover: 0x01 (2 Ma) Interface Descriptor: bInterfaceNumber: 0x00 bAlternateSetting: 0x00 bNumEndpoints:  $0 \times 01$ bInterfaceClass: 0x03 (HID) bInterfaceSubClass:  $0 \times 00$ 0x00 bInterfaceProtocol: iInterface:  $0 \times 00$ HID Descriptor: bcdHID: 0x0101 bCountryCode: 0x00 bNumDescriptors: bDescriptorType:  $0 \times 01$  $0 \times 2$ wDescriptorLength: 0x002F Endpoint Descriptor: bEndpointAddress: 0x81 IN Transfer Type: Interrupt wMaxPacketSize: 0x0040 (64) 0x08 bInterval:  $0 \times 08$ 

Figure 9 HID Demo – USB View - Right Pane

#### 2.5.5 MCCI USBD RNDIS Example

This example creates a Remote Network Driver Interface Specification (RNDIS) compliant device when connected to a USB host. The FT900 device is the network device that provides network connectivity to the host PC over USB.

A USB RNDIS device is implemented as a USB Communication Device Class (CDC) device with two interfaces. A Communication Class interface, of type Abstract Control, and a Data Class interface combined to form a single functional unit representing the USB Remote NDIS device. The Communication Class interface includes a single endpoint for event notification and uses the shared bidirectional Control endpoint for control messages. The Data Class interface includes two bulk endpoints for data traffic.

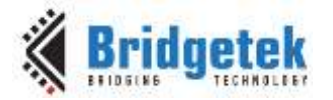

#### 2.5.5.1 Purpose

The example illustrates the RNDIS function by enabling the FT900 to appear as a USB-to-Ethernet bridge.

#### 2.5.5.2 Setup

Compile the example source code and program the "checked" binary (with UART logs enabled) from the usbkern/build/ft32/mm900beta/none-gcc-checked/ folder onto the FT90x EVM. Connect the EVM to a PC via USB and monitor the UARTO output on a serial port monitor. The "free" binary can be used if UART logs are not desired.

An Ethernet cable should be connected to the FT90x EVM. The cable should be connected to a LAN or Internet via a router (for testing internet access).

#### 2.5.5.3 Execution

1. A welcome message should appear like so (followed by other Data Pump related messages):

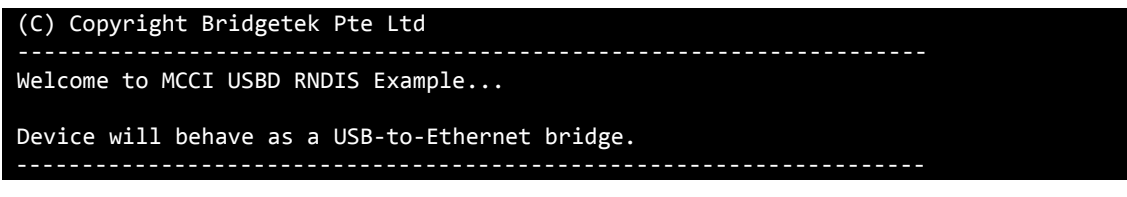

2. After enumeration on the Host PC, the RNDIS device should appear as a new Network Adapter in Windows device manager.

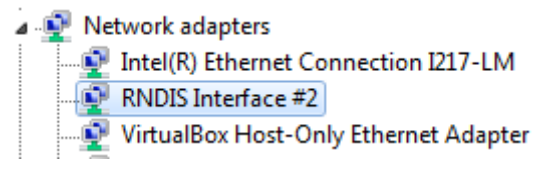

Figure 10 RNDIS Demo - Device Manager

**3.** The host PC should be able to browse the internet if the Ethernet cable on the FT900 EVM is connected to the internet. To test, open a browser and navigate to <a href="http://www.brtchip.com/">http://www.brtchip.com/</a>.

#### 2.5.6 MCCI USBD Video Example

This example creates a simple USB Video Class (UVC) device.

#### 2.5.6.1 Purpose

The FT900 will enumerate as a UVC device and a dummy image/video can be viewed from the Host PC. The image is sent in MJPEG format.

#### 2.5.6.2 Setup

Compile the example source code and program the "checked" binary (with UART logs enabled) from the usbkern/build/ft32/mm900beta/none-gcc-checked/ folder onto the FT90x EVM. Connect the EVM to a PC via USB and monitor the UARTO output on a serial port monitor. The "free" binary can be used if UART logs are not desired.

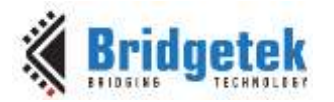

#### 2.5.6.3 Execution

1. A welcome message should appear like so (followed by other Data Pump related messages):

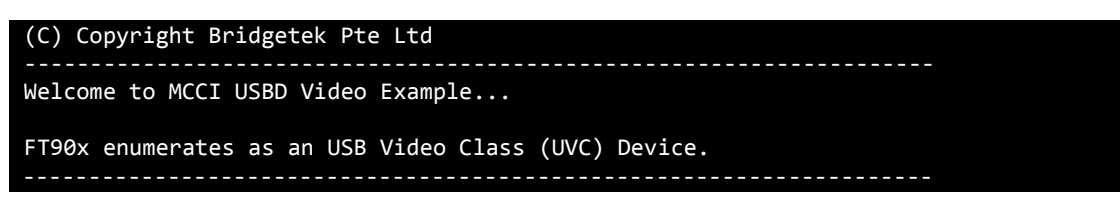

- 2. After enumeration on the Host PC, the UVC device will appear as a USB Composite device on the Host PC.
- 3. Any PC application that accepts video input like a <u>MyCam</u> application, VLC player or Skype can be used to view the default video data. The video capture shows the <u>Bridgetek CleO board</u> logo (Figure 11) and a still image capture will show the FT900 logo (Figure 12). Both images are 160x120 resolution JPG files stored in the file usbkern\app\videodemo\videodemo\_mjpegimage.c

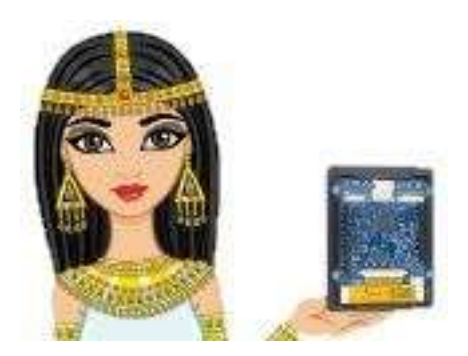

Figure 11 Default video image - CleO Logo

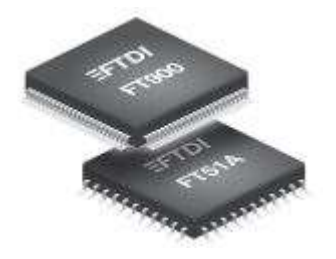

Figure 12 Default still image - FT900 log

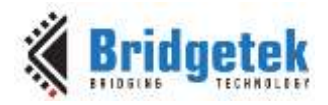

# **3** Contact Information

#### Head Quarters – Singapore

Bridgetek Pte Ltd 178 Paya Lebar Road, #07-03 Singapore 409030 Tel: +65 6547 4827 Fax: +65 6841 6071

E-mail (Sales) E-mail (Support)

#### <u>sales.apac@brtchip.com</u> <u>support.apac@brtchip.com</u>

#### Branch Office - Glasgow, United Kingdom

Bridgetek Pte. Ltd. Unit 1, 2 Seaward Place, Centurion Business Park Glasgow G41 1HH United Kingdom Tel: +44 (0) 141 429 2777 Fax: +44 (0) 141 429 2758

E-mail (Sales) E-mail (Support) sales.emea@brtichip.com support.emea@brtchip.com

Branch Office - Taipei, Taiwan

Bridgetek Pte Ltd, Taiwan Branch 2 Floor, No. 516, Sec. 1, Nei Hu Road, Nei Hu District Taipei 114 Taiwan, R.O.C. Tel: +886 (2) 8797 5691 Fax: +886 (2) 8751 9737

E-mail (Sales) E-mail (Support) sales.apac@brtchip.com support.apac@brtchip.com

#### **Branch Office – Vietnam**

Bridgetek VietNam Company Limited Lutaco Tower Building, 5th Floor, 173A Nguyen Van Troi, Ward 11, Phu Nhuan District, Ho Chi Minh City, Vietnam Tel : 08 38453222 Fax : 08 38455222

E-mail (Sales) E-mail (Support) sales.apac@brtchip.com
support.apac@brtchip.com

#### Web Site

http://brtchip.com/

#### **Distributor and Sales Representatives**

Please visit the Sales Network page of the <u>Bridgetek Web site</u> for the contact details of our distributor(s) and sales representative(s) in your country.

System and equipment manufacturers and designers are responsible to ensure that their systems, and any Bridgetek Pte Ltd (BRTChip) devices incorporated in their systems, meet all applicable safety, regulatory and system-level performance requirements. All application-related information in this document (including application descriptions, suggested Bridgetek devices and other materials) is provided for reference only. While Bridgetek has taken care to assure it is accurate, this assistance provided by Bridgetek. Use of Bridgetek devices in life support and/or safety applications is entirely at the user's risk, and the user agrees to defend, indemnify and hold harmless Bridgetek from any and all damages, claims, suits or expense resulting from such use. This document is subject to change without notice. No freedom to use patents or other intellectual property rights is implied by the publication of this document. Neither the whole nor any part of the information contained in, or the product described in this document, Bridgetek Pte Ltd, 178 Paya Lebar Road, #07-03, Singapore 409030. Singapore Registered Company Number: 201542387H.

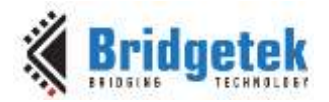

# Appendix A

## **Document References**

FT900 Product Page: http://brtchip.com/mcu/ MCCI Data Pump AN 324 FT900 User Manual USB Virtual COM Port Tutorial. USB Class Specifications AN 400 MCCI USB Resource Compiler UserGuide AN 402 MCCI USB DataPump UserGuide AN 403 MCCI USB DataPump Mass Storage Protocol UserGuide AN 406 MCCI USB DataPump Virtual Ethernet Protocol UserGuide FT90x Development Modules: MM900EVxA and UMFTPD2A FT90x Toolchain AN 325 FT900 Toolchain Installation Guide Microsoft USBView MCCI Example Projects: http://brtchip.com/ft90x/

### **Acronyms and Abbreviations**

| Terms  | Description                                   |
|--------|-----------------------------------------------|
| ACM    | Abstract Control Model                        |
| BOMS   | Bulk Only Mass Storage                        |
| CDC    | Communications Device Class                   |
| EVM    | Evaluation Module                             |
| HID    | Human Interface Device                        |
| RNDIS  | Remote Network Driver Interface Specification |
| USB    | Universal Serial Bus                          |
| USB-IF | USB Implementers Forum                        |
| UVC    | USB Video Class                               |
| VCP    | Virtual COM Port                              |

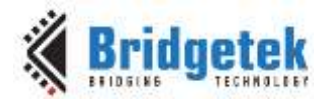

# Appendix B – List of Tables & Figures

## **List of Figures**

| Figure 1 MCCI Projects - Environment Variables           | . 5 |
|----------------------------------------------------------|-----|
| Figure 2 Import Existing Projects to Workspace           | . 7 |
| Figure 3 Import all MCCI projects                        | . 7 |
| Figure 4 Audio Demo – Speaker                            | . 8 |
| Figure 5 Audio Demo - Microphone                         | . 9 |
| Figure 6 Audio demo - Recording from the loopback device | . 9 |
| Figure 7 Mass Storage Device Demo - Removable Disk       | 10  |
| Figure 8 HID Demo – USB View - Left Pane                 | 11  |
| Figure 9 HID Demo – USB View - Right Pane                | 12  |
| Figure 10 RNDIS Demo - Device Manager                    | 13  |
| Figure 11 Default video image - <i>CleO</i> Logo         | 14  |
| Figure 12 Default still image - FT900 log                | 14  |

## **List of Tables**

| Table 1 MCCI Data Pump Application Notes         | . 2 |
|--------------------------------------------------|-----|
| Table 2 Hardware Required                        | . 3 |
| Table 3 Tools Required                           | . 3 |
| Table 4 MCCI Projects - Environment Variables    | . 4 |
| Table 5 MCCI Projects - paths of important files | . 6 |

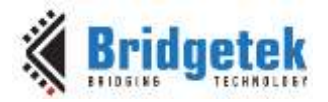

# **Appendix C – Revision History**

| Document Title:         | AN_426 FT90x USB Examples using MCCI Data Pump USB Stack |
|-------------------------|----------------------------------------------------------|
| Document Reference No.: | BRT_000125                                               |
| Clearance No.:          | BRT#097                                                  |
| Product Page:           | http://brtchip.com/product/                              |
| Document Feedback:      | Send Feedback                                            |
|                         |                                                          |

| Revision | Changes         | Date       |
|----------|-----------------|------------|
| 1.0      | Initial Release | 2017-09-13 |